## Signing into eLumen

At Glendale College we use a single-sign on method. Username and password are the same as your GCC email credentials. Use the link below to access the Glendale portal.

https://portal.glendale.edu/ layouts/PG/login.aspx?ReturnUrl=%2f

## **Understanding the Banner and Icons**

This is the banner that a Setting or Section evaluator sees:

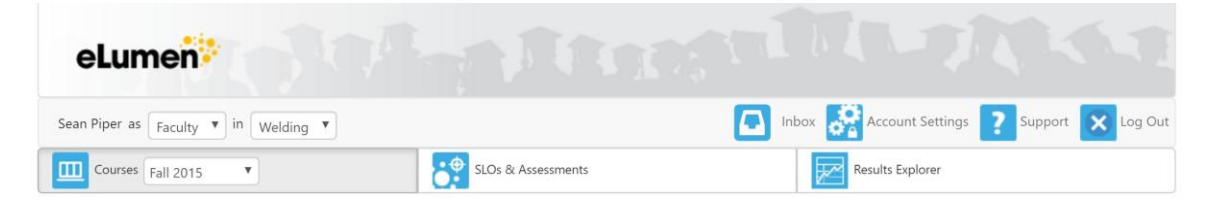

To the left, beneath the logo, is the name of the instructor, the "Faculty" role drop down, and the name of the department or program that owns the course(s) or context(s) the instructor is assigned to teach.

To the right are the four icons for any eLumen user:

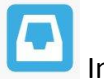

Inbox

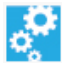

Account Settings

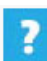

Link to the Knowledge Base and Technical Support

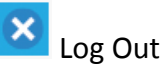

A course instructor has three major sections to select: **Courses** (controlled by academic term), SLOs & Assessments, and Results Explorer.

If a faculty member is a collaborator on a Strategic Initiative, a section will appear for Strategic Planning.

If your institution has the Curriculum module, a section will appear for **Curriculum**.